HƯỚNG DẪN SỬ DỤNG STORYMAP

## I. Giới thiệu chung và hướng dẫn sử dụng

Phần mềm storymap được xây dựng dựa trên nền tảng javascript, css, html, leaflet, jquery, storymap. Việc biên soạn code có thể dùng công cụ vs studio code, sublim text...Code sau khi lập trình sẽ ở dạng font end gồm các file javascript, html, css nên có thể tích hợp vào các cổng thông tin khác.

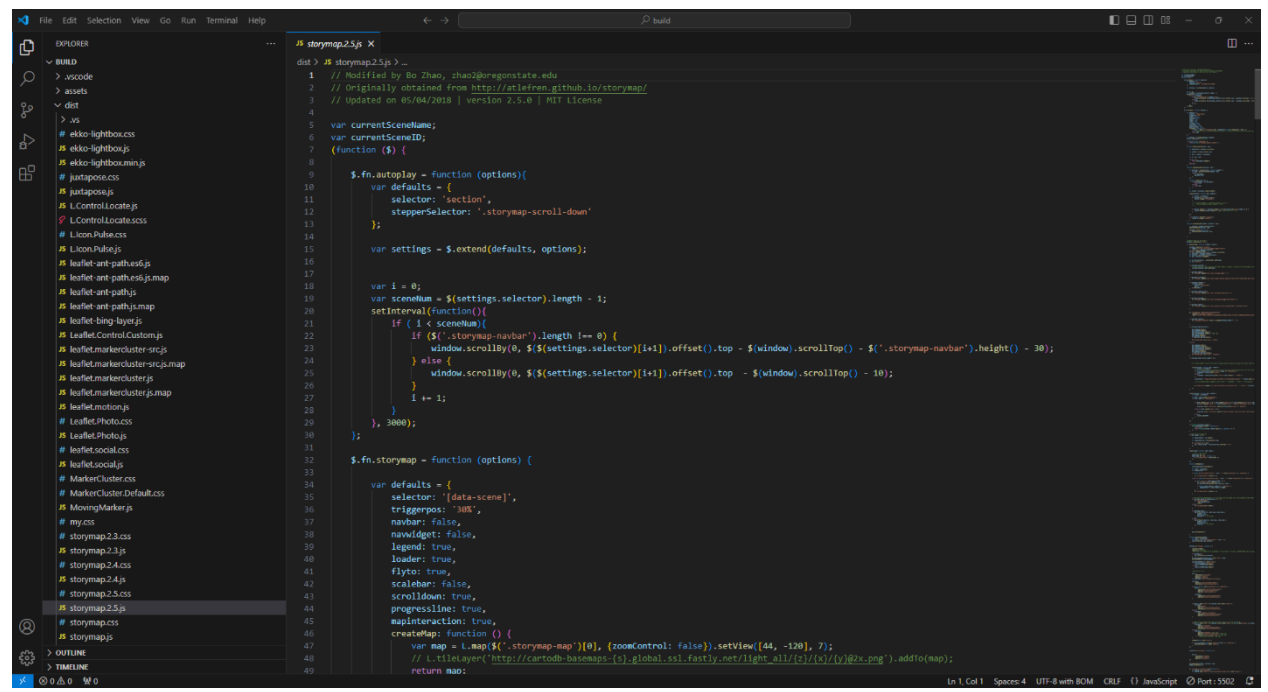

## 1.1. Cấu trúc của một storymap:

Cấu trúc của một storymap giống như một bài viết giới thiệu dài, chia làm nhiều section( slide), một slide sẽ gồm nội dung thông tin truyền tải và các hiệu ứng tương tác.

Với storymap viết cho các vườn quốc gia thì gồm các slide sau:

- Slide bắt đầu câu chuyện: mô tả câu chuyện viết về vườn nào.
- Slide Giới thiệu chung: giới thiệu nhưng nét tổng quan, đặc trưng của vườn.
- Vườn quốc gia ở đâu: Sile này chỉ dẫn địa điểm của vườn quốc gia.

- Đi đến vườn quốc gia như thế nào: Slide này sẽ chỉ đường tới vườn quốc gia, khoảng cách thời gian đi từ các địa danh khác tới vườn quốc gia.

- Lịch sử hình thành: nêu lịch sử hình thành, các quyết định thành lập.
- Các phân vùng bảo tồn: Giới thiệu về các phân vùng, diện tích.
- Đa dạng sinh học: slide này giới thiệu đa dạng sinh học tại vườn quốc gia.
- Thực vật: giới thiệu về hệ thực vật.
- Động vật: giới thiệu về hệ động vật.

- Bản đồ chỉ dẫn: Giới thiệu các điểm đến hấp dẫn tại vườn quốc gia. Trên bản đồ nền có đánh dấu vị trí các điểm tham quan, click chuột vào các điểm này sẽ hiển thị ra bài viết giới thiệu về điểm tham quan đó

- Du lịch khám phá: giới thiệu về các tour tham quan, các điểm nhấn du lịch khám phá tại vườn

- Các slide giới thiệu các địa danh, điểm tham quan hấp dẫn tại vườn

1.2. Cấu trúc slide của story map, cách chuyển slide, xem các hiệu ứng tương tác

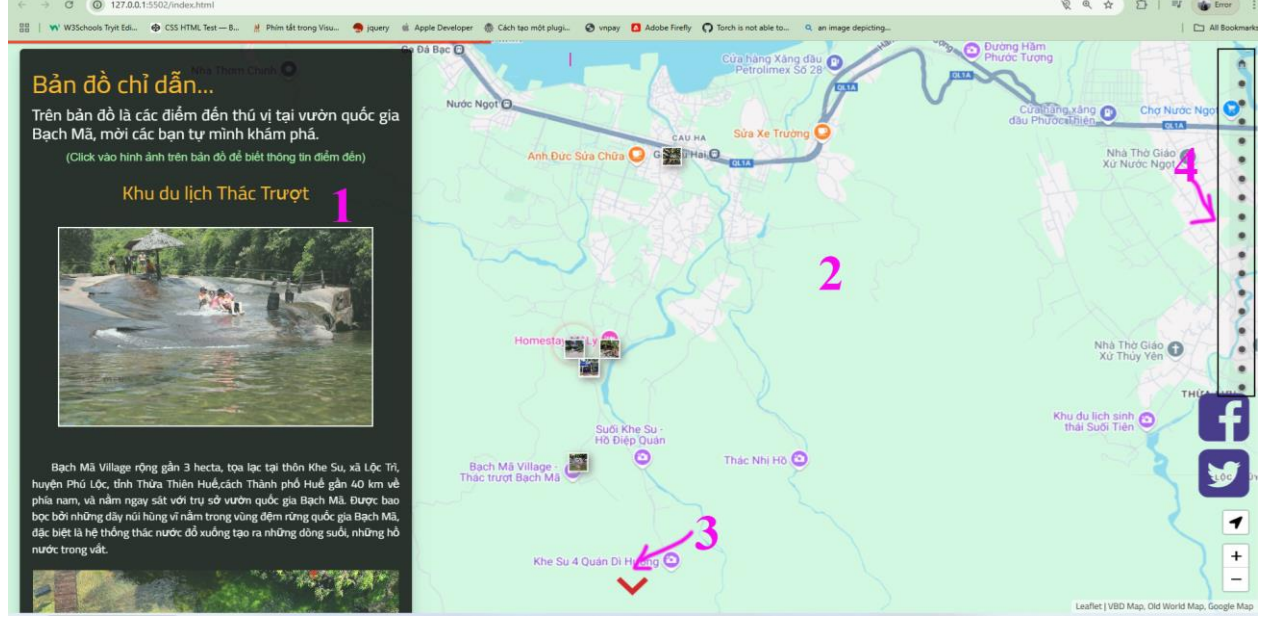

Trên từng slide sẽ có 4 khu vực:

1. Khu vực 1: là khu vực chứa thông tin nội dung giới thiệu, gồm text, hình ảnh, video...

2. Khu vực 2: chứa thông tin về bản đồ tương tác, hoặc hình ảnh nền, video nền

3. Khu vực 3: nút chuyển slide tiếp theo, click chuột trái vào nút này sẽ chuyển sang slide tiếp theo.

4. Khu vực 4: menu các slide của bài viết, di chuyển tới chỗ này sẽ hiển thị tên của từng slide, click chuột trái vào từng chấm này sẽ chuyển nhanh tới slide tương ứng

Để chuyển slide có thể click chuột phải vào nút số 3, chỗ menu số 4 hoặc đưa chuột vào vào khu vực số 1, lăn bánh xe chuột lên xuống để cuốn nội dung bài viết, khi tới cuối hoặc đầu slide thì sẽ chuyển sang slide tiếp theo.

1.3 hướng dẫn thao tác xem nội dung, các hiệu ứng trên một số slide:

- Tại slide mở đầu, mặc định để nhạc nền tắt, có thể bấm nút play để nghe, khi cuộn qua slide khác thì nhạc vẫn chạy

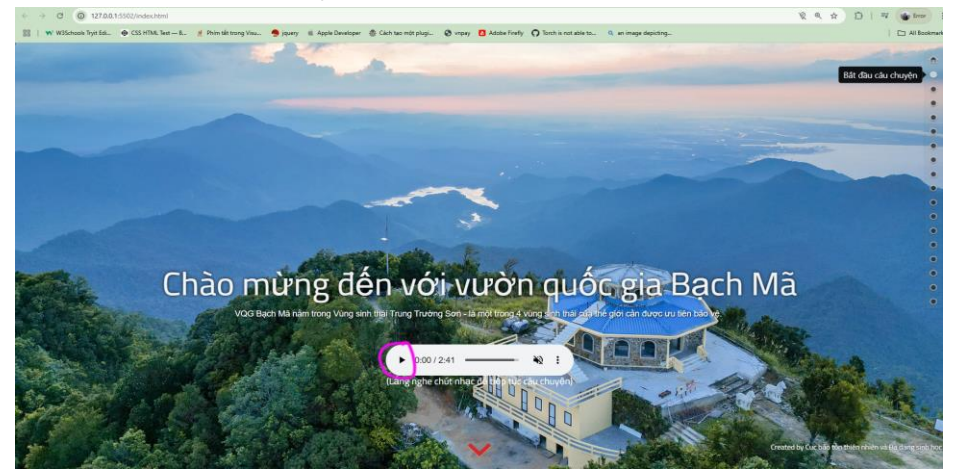

- Với slide có nội dung chứa hình ảnh, video như hình dưới:

Khu vực video số 1: Click vào nút play để chạy video, click vào nút phóng to để xem video toàn màn hình

Khu vực ảnh - số 2: click chuột trái vào ảnh để xem full ảnh, trường hợp slide chứa nhiều ảnh thì dùng phím chuột trái, phải để xem các ảnh khác trong slide

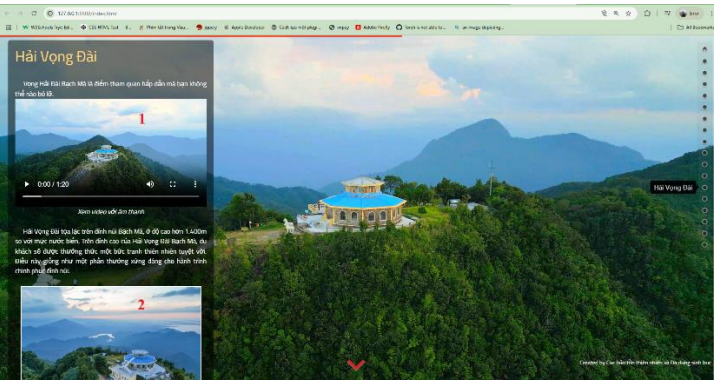

- Với slide giới thiệu vườn quốc gia ở đâu

Phần nền bên phải là khu vực bản đồ, đánh dấu 34 điểm là 34 vườn quốc gia, vườn quốc gia đang giới thiệu sẽ được highlight màu đỏ. Click chuột trái vào từng chấm xanh trên bản đồ sẽ hiển thị thông tin vườn quốc gia tương ứng. Riêng click vào điểm đánh dấu của vườn quốc gia đang giới thiệu, sẽ hiển thị ảnh, click chuột trái vào khu vực ảnh này sẽ chuyển hướng xem ảnh 3D về vườn (nếu có)

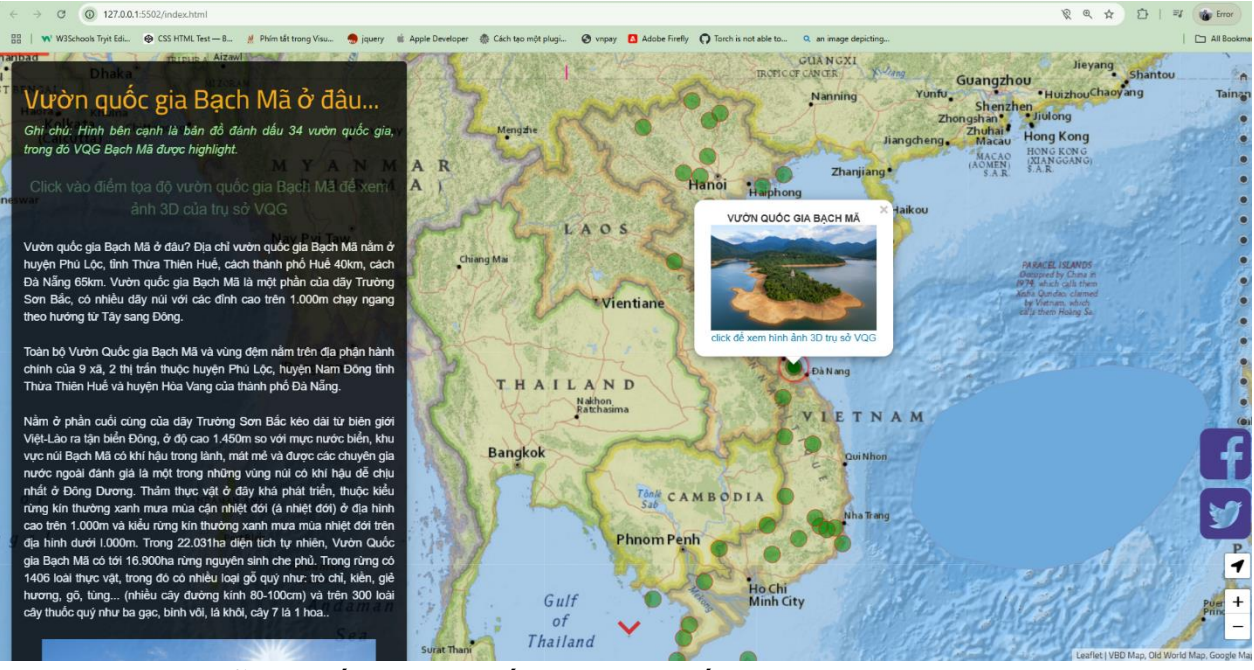

- Slide hướng dẫn đi đến vườn quốc gia như thế nào

Trên bản đồ đánh các điểm lân cận với vườn quốc gia (chỗ các ảnh thumnail trên bản đồ), khi click vào các điểm này sẽ xuất hiện đường đi tới vườn quốc gia, thông số khoảng cách, thời gian.

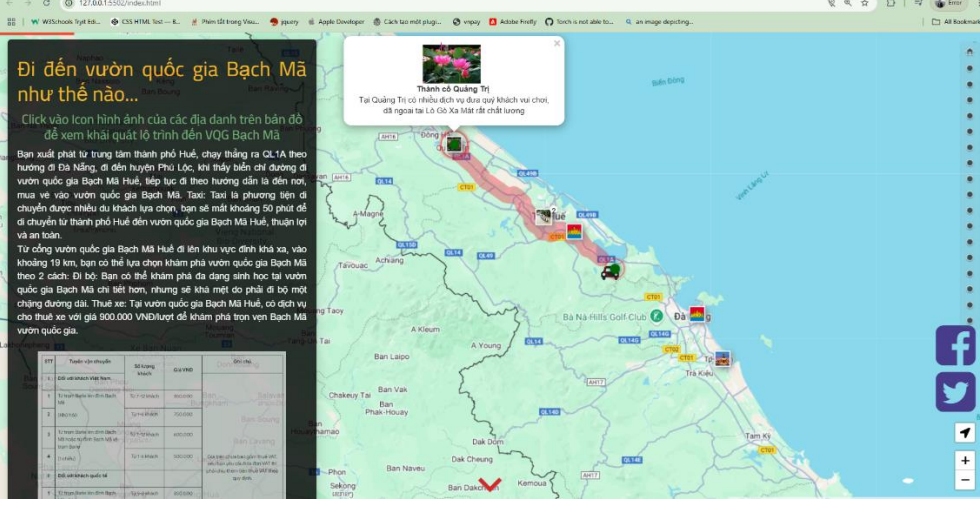

Đưa chuột vào khu vực bản đồ, lăn bánh xe chuột sẽ zoom to nhỏ bản đồ, giữ chuột trái và di chuyển chuột sẽ thực hiện chức năng pan bản đồ.

- Slide phân vùng bảo tồn

Di chuột qua các phần vùng được đánh dấu trên bản đồ sẽ hiện vùng khoanh bao và thông tin về phân vùng

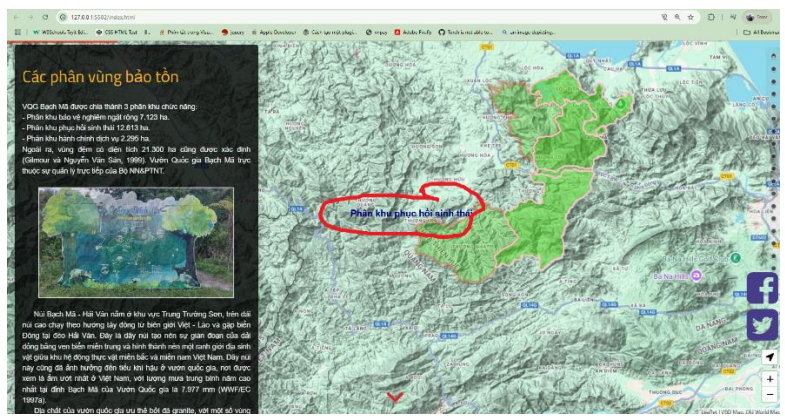

- slide bản đồ chỉ dẫn

Trên bản đồ có các ảnh thumnail đánh đấu các điểm tham quan, địa danh Đưa chuột vào khu vực bản đồ, lăn bánh xe chuột để zoom to nhỏ, giữ chuột trái và di chuyển chuột để pan

Click chuột trái vào các điểm trên bản đồ thì phần nội dung ở bên trái sẽ hiện thì bài viết về địa danh tương ứng